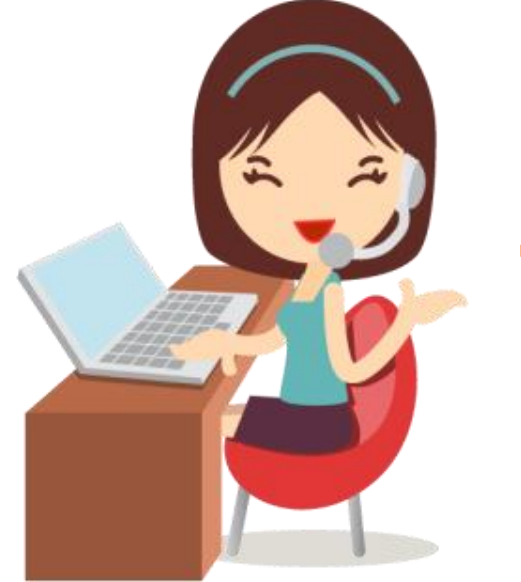

## การรีเซ็ตรหัสผ่าน

## ระบบบริหารงานบุคคล HRS

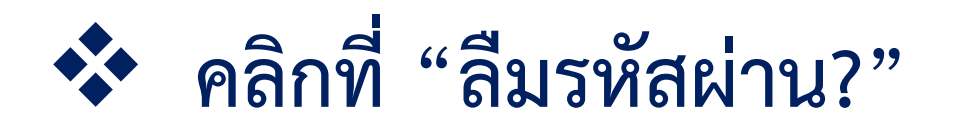

| <b>Y</b>             |                     |             |
|----------------------|---------------------|-------------|
| ลงชื่อเข้            | ้าใช้งานระม         | บบ          |
| กรอกชื่อผู้ใช้และรห้ | ์สผ่านของคุณเพื่อเร | ข้าสู่ระบบ  |
| ผู้ใช้งาน            |                     |             |
| กรอกผู้ใช้งานของคุณ  |                     |             |
| รหัสผ่าน             |                     |             |
|                      |                     | ۲           |
| ลืมชื่อผู้ใช้งาน?    |                     | ลืมรหัสผ่าน |
| I                    | ข้าสู่ระบบ          |             |
|                      | หบ้าหลัด            |             |

## กรอก E-mail แล้วกดปุ่ม "บันทึก" จะแสดงแจ้งเตือน คลิกปุ่ม "OK" ระบบจะส่งลิงก์เพื่อเปลี่ยนรหัสผ่านไปยัง E-mail

| <mark>ลืมรหัสผ่าน?</mark><br>E-mail | <b>ดำเนินการสำเร็จ</b><br>ส่งลิงค์เพื่อเปลี่ยนรหัสผ่านไปที่อีเมลของคุณแล้ว |
|-------------------------------------|----------------------------------------------------------------------------|
| บันทึก ยกเลิก                       | ок                                                                         |

3

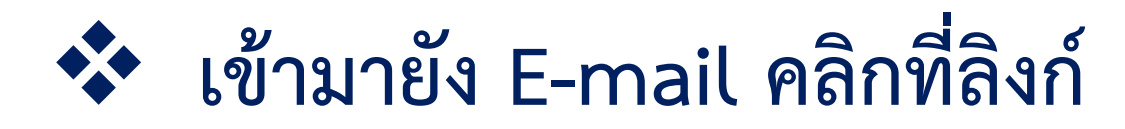

| ÷ |                                                                                                    | 1 of 2,011                | < | > |
|---|----------------------------------------------------------------------------------------------------|---------------------------|---|---|
|   | แจ้งลิงค์เปลี่ยนรหัสผ่าน External Inbox ×                                                                                                    |                           | æ | ß |
| 0 | HRS of TUHospital TEST < > 3:<br>to me +                                                                                                    | 32 PM (O minutes ago) 🛛 🛧 | ¢ | : |
|   | ระบบบริหารงานบุคคล<br>โรงพยาบาลธรรมศาสตร์เฉลิมพระเกียรตั                                                                                                    |                           |   |   |
|   | เรียน คุณผู้ไข้งานHRS of TUHospital TEST<br>ได้มีการร้องขอลิงค์เพื่อเปลี่ยนรหัสผ่าน สามารถคลิกลิงค์ดังต่อไปนี้เพื่อไปยังหน้าสร้างรหัสผ่าน<br><u>https://hr.rsoftproject.com/tuh_hr/public/password/reset/8a5aee4b3c7decacblc319ea3fb6c0</u><br>82<br>หากคุณไม่ได้เป็นผู้ร้องขอไม่ต้องทำอะไร | 2                         |   |   |
|   | โรงพยาบาลธรรมศาสตร์เฉลิมพระเกียรติ<br>95 หมู่ 8 ต.คลองหนึ่ง อ.คลองหลวง จ.ปทุมธานี 12120<br>โทร 02-926-9999                                                                                                    |                           |   |   |

## 💠 กรอกรหัสผ่านใหม่ และกรอกยืนยันรหัสอีกครั้ง คลิกปุ่ม "บันทึก" 🍤

| CUEST ISONO IO IASS        | SDHIGUSLUGDWSLITE | JSCI |
|----------------------------|-------------------|------|
| สร้างรหัสผ่านใหม่          |                   |      |
| รหัสผ่านใหม่               |                   |      |
| ******                     | ۲                 |      |
| ยืนยันรหัสผ่านใหม่อีกครั้ง |                   |      |
| *****                      |                   |      |
| ហំ                         | นทึก              |      |
|                            |                   |      |